# 上海开放大学学习平台移动端 《上海开放大学微门户操作指导手册》

一、如何关注微门户?

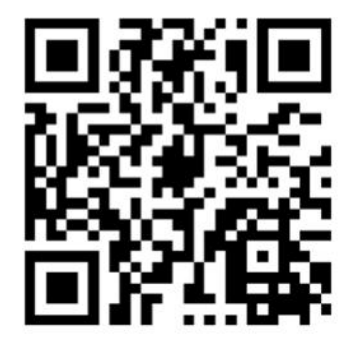

①微信扫描上方二维码,关注并通过手机绑定。②点击"开启上开微门户之旅",输入学号+密码登录,如下图:

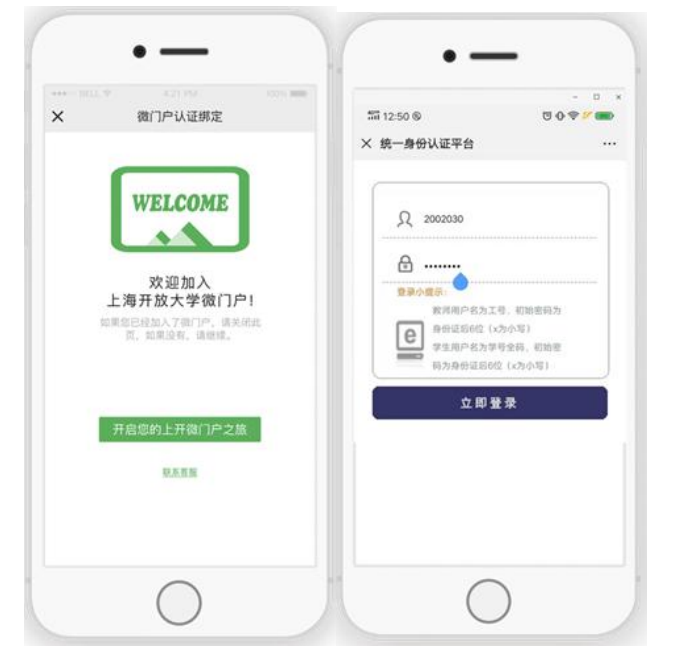

③未登陆过学习平台的新生,请先点击圆圈中的账号激活。进行绑定手机的操作。

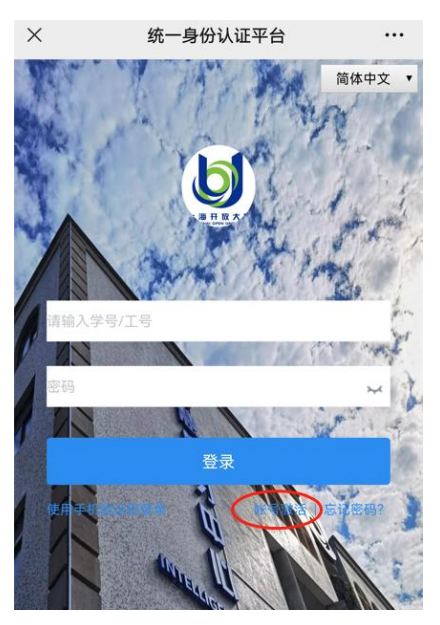

确认学号所对应的手机号码和微信绑定的手机号码是否一致。 如不一致,通过手机号码+验证码方式修改手机号码,如下图:

| <ul> <li>★</li> <li>☐ 15421457</li> <li>⑦ 4570</li> </ul> | 微门户认证绑定<br>7856<br>确定    |   |
|-----------------------------------------------------------|--------------------------|---|
| <ul> <li>15421457</li> <li>4570</li> </ul>                | 7856<br>(Sole)/東崎市<br>協定 |   |
| J 4570                                                    | (жоланаа<br>1912         |   |
|                                                           | 确定                       |   |
|                                                           | 调定                       |   |
|                                                           |                          |   |
|                                                           |                          |   |
|                                                           |                          |   |
|                                                           |                          |   |
|                                                           |                          |   |
|                                                           |                          |   |
|                                                           |                          |   |
|                                                           | $\bigcirc$               |   |
|                                                           |                          | 0 |

三、关键一步!

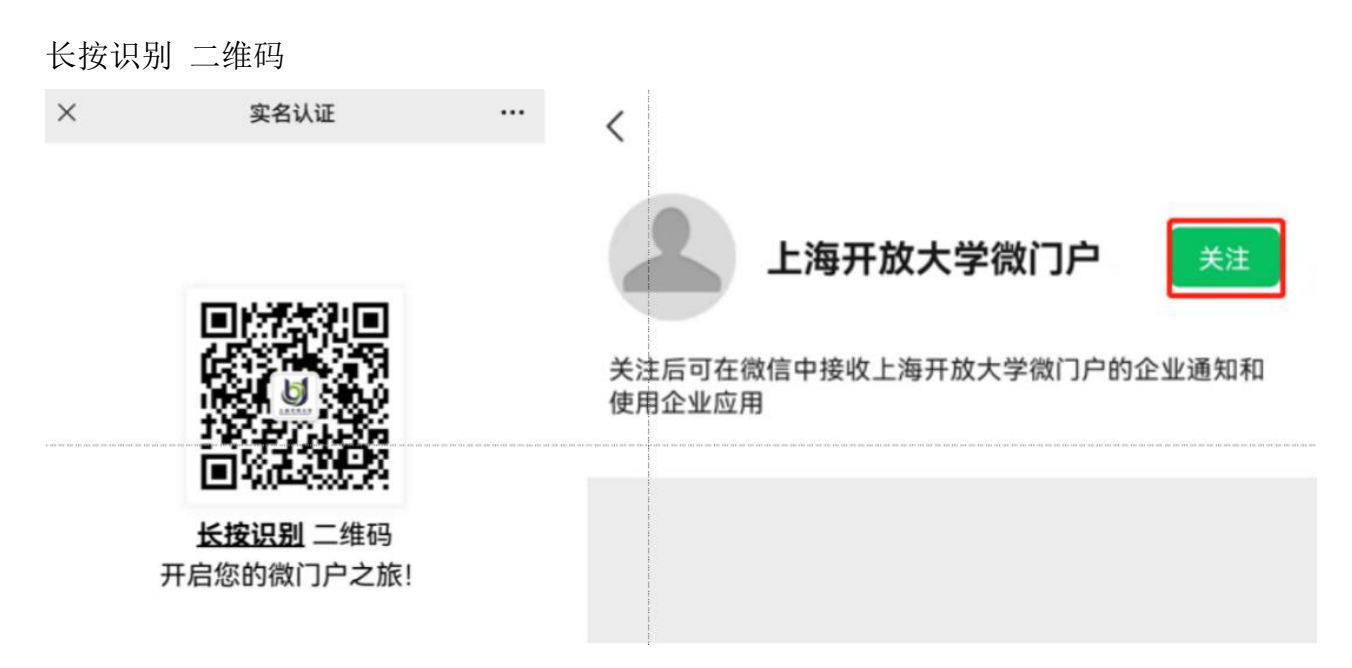

| 00:40 |           |           | 点击此处 | 09:49         |                                                       | 💀 🎇 🚔 📂 💋       |   | 19:49<br>H           | 海开放大学微门。                    | ≈ <sup>∞</sup> ∞ | > <b>■</b> ×     |
|-------|-----------|-----------|------|---------------|-------------------------------------------------------|-----------------|---|----------------------|-----------------------------|------------------|------------------|
| <     | 上海开放大学微门户 | u ni se / |      |               | 上海开放大学微门户<br>上海开放大学微门。<br><sup>数信号:</sup> gh_d6c2ac04 | 中 …<br>5450     | Ē | <b>消息通知</b><br>代志永同4 | 】<br>学,您有教学活动即 <sup>1</sup> | 将开始!详·           | <b>本 一</b><br>昨天 |
|       |           |           |      | 功能介绍          | 关注后可在微信中接收<br>微门户的企业通知和使                              | 上海开放大学<br>用企业应用 | ( |                      | <b>國队</b><br>这请同事,领取红包      | :2年              | 年8月25日           |
|       |           |           |      | 帐号主体          | 上海开放大学                                                | >               |   |                      | 」 <del>」</del><br>回阵        |                  |                  |
|       |           |           |      | 接收企业消<br>置顶聊天 | 息                                                     |                 |   | 微官网                  |                             |                  |                  |
|       |           |           |      | 消息免打扰         |                                                       |                 |   | <b>○</b> 在线客朋        | Ż                           |                  |                  |
|       |           |           |      |               | 进入企业                                                  |                 |   | ♥ 面授签至               | IJ                          |                  |                  |
|       |           |           |      |               |                                                       |                 |   | 课程教学                 | を信息                         |                  |                  |
|       |           |           |      |               |                                                       |                 | ĺ | 学生选订                 | <sup>裴</sup> (试点使用)         |                  |                  |
|       |           |           |      |               | 投诉                                                    |                 |   | ▶ 直播课堂               | 皇、教学活动                      |                  |                  |
| ())   |           | ⊜ ⊕       |      |               | ≡ ⇔                                                   | 5               |   | <b>↓</b> 成绩香街<br>三   |                             | 1                |                  |
|       | ≡ ⇔       | 5         |      |               |                                                       |                 |   |                      |                             |                  |                  |

小伙伴下次登录就可以通过: 微信" **通讯录-我的企业-上海开放大学微门户**"直接进入微门户,如下图:

|                    | 通讯录                   | Q             | $\oplus$         |
|--------------------|-----------------------|---------------|------------------|
| 2.                 | 新的朋友                  |               |                  |
| 9                  | 仅聊天的朋友                |               |                  |
| 2                  | 群聊                    |               | ↑<br>☆<br>A      |
| <b>?</b>           | 标签                    |               | B<br>C<br>D<br>E |
| *                  | 公众号                   |               | F<br>G<br>H      |
| 我的企业               | 及企业联系人                |               | 1                |
| Q.                 | 企业微信联系人               |               | J<br>K<br>L<br>M |
| G                  | 上海开放大学青浦分校            |               | N<br>O<br>P      |
| (b)                | 上海开放大学微门户             |               | Q<br>R<br>S      |
| A                  |                       |               | т                |
|                    |                       |               | v                |
|                    |                       |               | w                |
| Constanting of the |                       |               | x                |
|                    | and the second second |               | Y<br>7           |
|                    |                       |               | #                |
|                    | -                     |               |                  |
|                    |                       |               | Ð                |
| ()<br>微信           | ▲=<br>通讯录             | <u>ک</u><br>≢ | <u>}</u>         |

四、如何参加直播课堂和教学活动?

手机端有两个通道可以参加。 (1)一个是进入微门户,点击下方的**直播课堂、教学活动**应用。

#### 上下滑动,查看详细操作 ①点击**直播课堂、教学活动**应用,可以快速的通过日历查找到学生的活动课表。

| 7:40 🖬 | 1 🛂 🧮 🔲 🕰  | ) hn.ºs hn.ºs 🧟 301 & 🕲 |             |
|--------|------------|-------------------------|-------------|
| <      | 上海开放大学微    | 'nÞ                     | +           |
| Т      |            |                         |             |
| Ø      | 听课评课       |                         |             |
| W      |            |                         |             |
| A      | 微官网        |                         |             |
| Х      |            |                         | B           |
| Ľ      | 校历         |                         | C<br>D<br>E |
|        | 消息通知       |                         | G<br>H<br>I |
| Ē      | 学生管理规定     |                         | L<br>M      |
|        | 学生选课(试点使用) |                         | N<br>O<br>P |
| Υ      |            |                         | R           |
|        | 一卡通系统      |                         | T<br>U<br>V |
| Z      |            |                         | W<br>X      |
| Ľ      | 在线教学       |                         | Y<br>Z<br># |
| 2      | 在线客服       |                         |             |
| Ď      | 直播课堂、教学活动  |                         |             |
| G      | 中德开放在线学习   |                         |             |
| 27     | 舌动包含直      | 播课堂                     | <b>、</b> 1  |

堂、微信活动和 bbs 活动。空心圆表示当天有课,实心圆表示当前选择日期。

| 直孔         | 课室             |       | 成信 洁 # | 动 BBS     |    |    |
|------------|----------------|-------|--------|-----------|----|----|
| <          |                | -     | 020年9月 | ۹.        |    | >  |
| Β          | _              | Ξ     | Ξ      | 四         | 五  | 7  |
|            | 31             | 1     | 2      | 3         | 4  | 5  |
| 6          | 7              | 8     | 9      | 10        | 11 | 13 |
| 13         | 14             | 15    | (16)   | 17        | 18 | 19 |
| 20         | 21             | 22    | 23     | 24        | 25 | 2  |
| 27         | 28             | 29    | 30     | 1         | 2  | 3  |
| 学点         | 云录播0           | 924   |        |           |    | 1  |
| <b>5克思</b> | 主义基本原          | 理     |        |           |    | 12 |
| F14.62     | 10.00.07.05.50 | 17249 | 12.02  | 1.12.2.22 |    | 37 |

1 73%

③已经完成直播的可以查看回放,也可以对该直播课进行评价,选择满意度点击提交即可。

| ull中国移动 🗢 | 17:36  | l @ 🕈 95% 💼 |
|-----------|--------|-------------|
| ×         | 直播活动点评 |             |
| 学点云录播0924 | 4      |             |
|           | 非常满意   |             |
|           | 满意     |             |
|           | 比较满意   |             |
|           | 一般     |             |
|           | 不满意    |             |
|           |        |             |
|           | 提交     |             |
|           | 返回     |             |
|           |        |             |

## 五、下拉到底显示"课程学习"点击进入观看在线资源

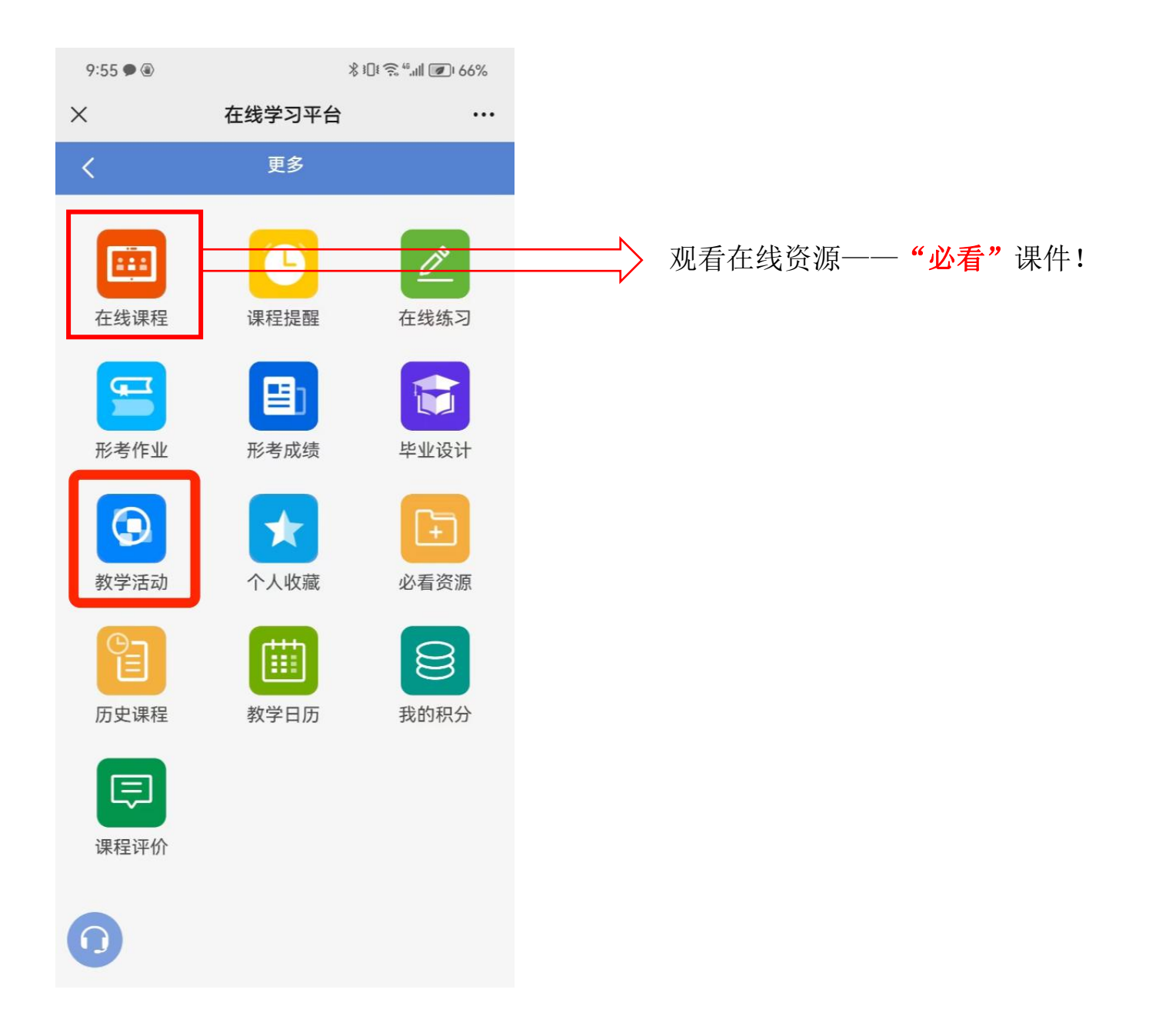

同学们根据以上操作指导进入,如还有问题见下页,在线客服服务或联系班主任!

## 学习平台遇到困难怎么办?在线客服随时 on call~

在您咨询问题后, 客服人员会及时响应, 7\*12小时在线服务, 为您及时反馈并解决问题。

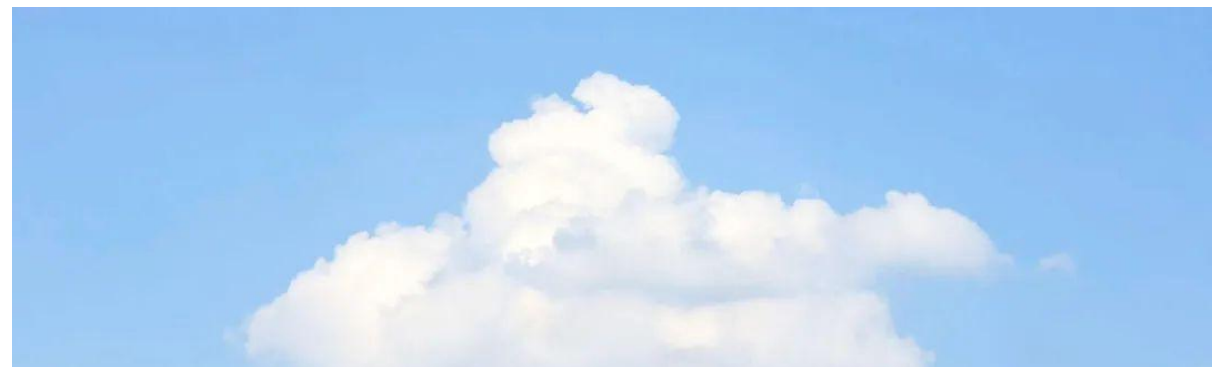

Service Hours 服务 时间 每日 9:00-21:00 法定节假日除外

因此,如何使用"在线客服"呢? 二种途径,即刻实现。

### 途径一:

通过"微信——通讯录——我的企业——上海开放大学微门户"进入微门户,在列表中找到"在线客服"。

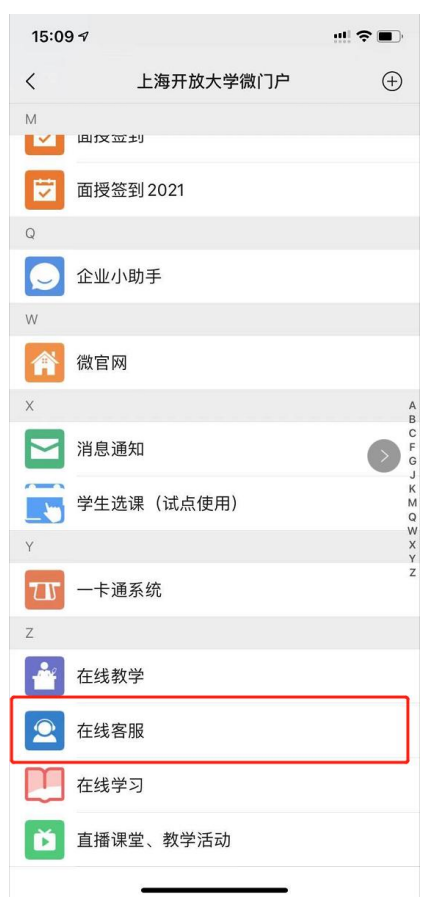

## 途径二:

用微信扫描或长按识别如下二维码,会跳转至 在线客服 页面,通过 AI 机器人 或者 人工 一对一 在线服务。

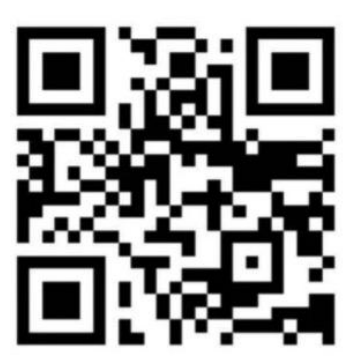

上海开放大学 企业管理进修学院/教学教务部 2023 年 3 月 28 日